## PC Sample Process

- 1. Select Rep, line 20
  - a. Your address will auto populate & attention to your name
  - b. 20 Sales # & Person SELECT REP
- 2. Select your purpose for the sample request, line 21
  - a. 21 Purpose
- 3. Enter the sample request reference name, line 24
  - a. 24 Sample Name:
- 4. Enter the PC item # in yellow column cell 30D
  - *a.* Before entering in the item # in the cell start your code with a " *(the key next to the enter key)* 
    - Hide
    - i. <sup>'020384</sup>
  - b. By doing this the rest of the information will auto populate

| Quantity (each) | Hide   | Item # | Description                                                |     |
|-----------------|--------|--------|------------------------------------------------------------|-----|
| 1               | 020384 | 020384 | DEEP COUPE BOWL 9 3/4 37.20Z CREME ARTISAN ARIANE 6CS 0203 | 384 |

Hide

- 5. Hide the yellow column, column D
- 6. Save the sample request

i.

7. Send the file to Premier Collections Sample <u>UE\_pc.samples@trimarkusa.com</u>

Call Mike Rashleigh with any questions: 401.527.7013